## Instructions for Entering 2013/14 Officers – PU 101 – in My LCI

## 1. On MY LCI HOME Page , under My Tasks , click on the arrow beside "Enter <u>Current</u> Year's Officers"

**Note:** If you do not see "*Enter Current Year's Officers*" in the My Tasks box, click on "My Lions Club" (top left hand side of your MyLCI Home page screen, almost directly under the Lions Logo. Then click on OFFICERS.

| Club Secretary Donna Norton           |                                                                                                    |                                                         |
|---------------------------------------|----------------------------------------------------------------------------------------------------|---------------------------------------------------------|
| MyLCI                                 | TO ENTER YOUR CLUBS 2013-2014 new slate of officers<br>1) Click on the arrow following "Enter current year's offic | On HOME PAGE /My Tasks                                  |
| Home My Lions Club 🗸 My District 🗸    | My Multiple District 🗸                                                                                             |                                                         |
| INGLIS YANKEETOWN (12487)             |                                                                                                    |                                                         |
| Home OFFICERS page will open          | officers." does not show in the "My Tasks" section. Click of<br>Proceed with step 2 forward.                       | n "My Lions Club", then click on "OFFICERS". The        |
| My Tasks                              | My Club                                                                                                    | My Info                                                 |
| Enter current year's officers.        | INGLIS YANKEETOWN<br>founded in 1971                                                                               | 2012 - 2013 District Information Tech<br>Donna B Norton |
| Enter Membership Report for Mar 2013. | Meeting<br>Every 1st, 3rd Wednesday at 19:00                                                                       | Member Correspondence Address<br>4780 N Williams Ave    |

 The OFFICERS Page will open. Click on "<u>Select Term</u>" – a drop down menu will open – 3. Click on <u>Next Year</u>

| A |                                                  | English                     | Deutsch      | Español    | Français        | Italiano | Português    | Suomi | Svenska       | 日本   |
|---|--------------------------------------------------|-----------------------------|--------------|------------|-----------------|----------|--------------|-------|---------------|------|
|   | Club Secretary Donna Norton                      |                             |              |            |                 |          |              |       |               |      |
|   | MyLCI 2. Click on the                            | e arrow bes<br>. Click on N | ide Select ' | Ferm and t | he drop do<br>• | wn menu  | will open    |       |               | Sup  |
|   | Home My Lions Club 🗸 My District 👻 My Multiple D | )istrict 👻                  |              |            |                 |          |              |       |               |      |
|   | 🛞 INGLIS YANKEETSWN (12487)                      |                             |              |            |                 |          |              |       |               |      |
|   | Officers                                         |                             |              |            |                 |          |              |       |               |      |
|   | Select Term - Officer Type Add Local Title       |                             |              |            |                 |          |              |       |               |      |
|   | Current Year fficers - 6 title(s) found          |                             |              |            |                 |          |              |       |               |      |
|   | Next Year                                        | I                           | Page 1 of    | 1          |                 |          | Sort by Rank |       |               |      |
|   | Past Years                                       |                             | DAME         |            |                 |          |              | 7/    | 1/2012 _6/30/ | 2013 |

4. A page to add 2013-2014 Officers will now be on your screen. Beside the first officer, typically President, click on "<u>Add Officer</u>" - on the right side.

| Next Year - Lions Club Officers - 6 title(s) found | 4. Your page will change to look like this. | Click on Add Officer on the right side of the page. |          |
|----------------------------------------------------|---------------------------------------------|-----------------------------------------------------|----------|
| Show 30                                            | Page 1 of 1                                 | Sort Ly Rank                                        | <b>•</b> |
| Club President                                     | Vacant                                      |                                                     |          |
| This position is currently vacant.                 |                                             | Add Officer                                         | >        |
| Club First Vice President                          | Vacant                                      |                                                     |          |
| This position is currently vacant.                 |                                             | Add Officer                                         |          |
| Club Second Vice President                         | Vacant                                      |                                                     |          |

5. The ASSIGN OFFICER Page will open. Click on SELECT MEMBER

| 🛞 My                     | LCI               | 5. Click on SELECT MEMBER |  |
|--------------------------|-------------------|---------------------------|--|
| Home 🛛 My Lions Club 👻   | My District 👻     | My Multiple District 👻    |  |
|                          | N (12487)         |                           |  |
| Assign Office            | r                 |                           |  |
| Fiscal Year              | 2013 - 2014       |                           |  |
| Officer Title            | Club President    |                           |  |
| Currently Assigned       | None selected     |                           |  |
| Select a member to serve | in this position. | V                         |  |
| Colosted Member          | Not selected.     | Select Member             |  |

6. a) <u>Type in your officers last name, CLICK on SEARCH,</u> and all members in your club with that name will show on the screen.

(**Note:** If you hit enter instead of clicking on search – it will take you back to the previous screen and you will need to repeat step 5.)

b) <u>Put your mouse pointer on the member that will be your new officer</u>. The system will highlight that members info. <u>Click on the member you have</u> <u>selected</u>.

(**Note:** You may see an officer name with the member info ---that is the members 2012-13 officer title –just ignore that it's there)

- c) The system will return you to the page where you MUST <u>click on SAVE</u> to add the member as a 2013-14 officer.
- d) Click on "Go Back To Officers" and repeat from Step 2 for each officer.

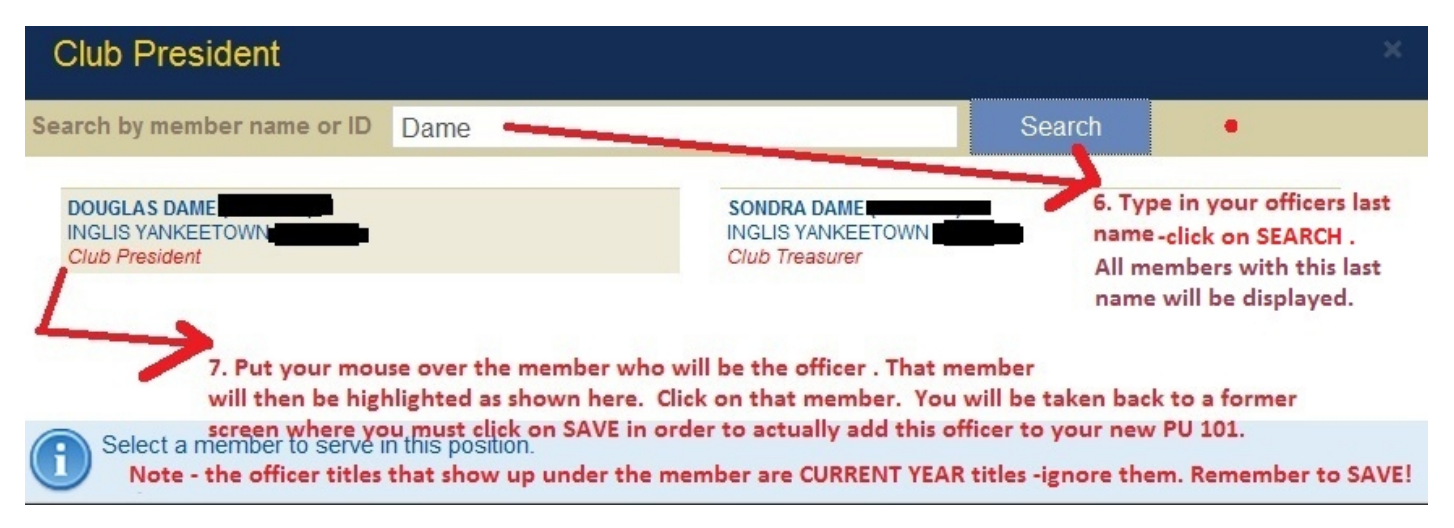

 After adding your officers – to View and / or Print a list of your new officers go back to the HOME Page, under MY CLUB Click on REPORTS to go to the Reports Page.

Click on <u>Lions Club Officer Reporting Form (PU 101 ) – Next Year</u>. Near the bottom right of the page click on View / Print .

Your 2013-14 Officers will be displayed. To print click on FILE at the top left of your screen, then on Print.

(**Note:** You can not enter officers from the reports page –you may only view and print after entering following the steps above.)

| Home My Lions Club 👻 My District 👻 My Multiple District :                                                                                                    | <b>*</b>                                                                                                    |  |  |  |  |
|----------------------------------------------------------------------------------------------------|----------------------------------------------------------------------------------------------------|--|--|--|--|
| INGLIS YANKEETOWN (12487)                                                                                                    |                                                                                                    |  |  |  |  |
| Reports                                                                                                    | Tip : You can not enter your new PU101 from the Reports page                                                                                                    |  |  |  |  |
| Available Reports                                                                                                    | eport Information                                                                                                    |  |  |  |  |
| Family Unit Report<br>Club Attendance Sheet<br>Club Roster<br>Lions Clubs Officer Reporting Form (PU-101) - Current<br>Year<br>Club Monthly Beporting History<br>Monthly Membership Report - Detail<br>Lions Club Contact List<br>Lions District Officer Contact List<br>Monthly Service Activity Report<br>Club Roster of Membership Data | Report NameLions Clubs Officer Reporting Form (PU-101) - Next YearDescriptionList of next year's officers.Under MY LIONS CLUB / Available ReportsThe only purpose of Lions Clubs Officer Reporting Form (PU-101) - Next Year( Shown circled ) is to allow you to view and / or print a list of your 2013-14officers AFTER you have you entered them as shown above. |  |  |  |  |
|                                                                                                    | View/Print                                                                                                    |  |  |  |  |

- 8. Please make sure that you have the correct spelling for the officers, correct address, phone, and email. Also verify that your meeting information is current.
- 9. Send your 2013-2014 PU-101s to: 1st VDG Al Becker (albecker@earthlink.net) 2nd VDG Carolyn Lloyd (lioncarolyn@gmail.com) Lion Mary Ann Bullock (maryannbullock@hotmail.com) Lion Dianne Christian (liondiannechristian@gmail.com) Lion Carol Reichard (angelion15@yahoo.com)
- 10. The deadline for submitting this information is April 15th.

FOR ASSISTANCE WITH MyLCI, CONTACT LION DONNA NORTON, donnanorton@tampabay.rr.com, Res: 352-564-0315